# MAGENTO 2 OMNIVA MODULE USAGE INSTRUCTIONS

# Content

| Content                | 2 |
|------------------------|---|
| Omniva plugin settings | 3 |
| Review orders          | 8 |
| Calling a courier      | 9 |
| Order review           | 9 |

This guide is intended to explain how the Omniva plugin works in Magento 2.1 - 2.4. Also, help you understand how to perform basic plugin settings and how to manage Omniva shipment orders.

# Omniva plugin settings

• To perform basic settings for the Omniva plugin, navigate to the button named STORES and select the box to the right named CONFIGURATION:

| <b>(</b>                      | Stores               |               | × |                    |    |
|-------------------------------|----------------------|---------------|---|--------------------|----|
| DASHBOARD                     | Settings             | Attributes    |   |                    |    |
| \$<br>SALES                   | All Stores           | Product       |   |                    |    |
| *                             | Configuration        | Attribute Set |   |                    |    |
| PRODUCTS                      | Terms and Conditions | Rating        |   |                    | Ch |
| CUSTOMERS                     | Order Status         |               |   |                    | Re |
|                               |                      |               |   |                    | 0, |
|                               | Taxes                |               |   |                    |    |
| CONTENT                       | Tax Rules            |               |   | 720                | Be |
| REPORTS                       | Tax Zones and Rates  |               |   | Total              | We |
| STORES                        |                      |               |   | 53,00 €<br>84,00 € |    |
| *                             | Currency             |               |   | 22,00 €            |    |
| SYSTEM                        | Currency Rates       |               |   | 45,00 €            |    |
| FIND PARTNERS<br>& EXTENSIONS | Currency Symbols     |               |   | 45,00€             |    |
|                               |                      |               |   |                    | 3  |

In the new field that opens, select the section named SALES:

| DASHBOARD         | Reports             |   |  |
|-------------------|---------------------|---|--|
| <b>D</b><br>SALES | Content Management  |   |  |
| PRODUCTS          | New Relic Reporting |   |  |
|                   | CATALOG             | ~ |  |
| MARKETING         | CUSTOMERS           | ~ |  |
|                   | SALES               | ~ |  |
| REPORTS           | SERVICES            | ~ |  |
|                   | ADVANCED            | ~ |  |
| *                 |                     |   |  |

• Click the SALES button to select SHIPPING METHODS:

| PRODUCTS                  | SALES                  | ^ |   |
|---------------------------|------------------------|---|---|
|                           | Sales                  |   |   |
|                           | Sales Emails           |   | E |
|                           | PDF Print-outs         |   |   |
|                           | Tax                    |   |   |
|                           | Checkout               |   |   |
| STORES                    | Shipping Settings      |   |   |
| SYSTEM                    | Multishipping Settings |   |   |
| ID PARTNERS<br>EXTENSIONS | Shipping Methods       |   |   |

• When a new window opens, you will see the OMNIVA section next to all other existing couriers. This section is just below the bottom of the window. Here are the key adjustments to the Omniva plugin:

| Enabled for Checkout<br>[website]   | Yes 🔻                  | Use system value   |
|-------------------------------------|------------------------|--------------------|
| Title<br>[store view]               | Omniva                 | ✓ Use system value |
| User ID<br>[website]                | ****                   |                    |
| Password<br>[website]               | ****                   |                    |
| Gateway URL<br>[website]            | https://edixml.post.ee | ✓ Use system value |
| Company name<br>[website]           | Test Mijora            |                    |
| Bank account number<br>[website]    | LT*********            |                    |
| Company street address<br>[website] | Test str.              |                    |
| Company city<br>[website]           | Test city              |                    |
| Company postcode<br>[website]       | 41001                  |                    |
| Company country code<br>[website]   | LT                     |                    |
| Company phone                       | +3706000000            |                    |

• In the first four fields, the system will ask you to enter the URL, user ID, and password. You should obtain the following information from the Omniva manager:

| Title<br>[store view]    | Omniva                 |
|--------------------------|------------------------|
| User ID<br>[website]     | ****                   |
| Password<br>[website]    | ****                   |
| Gateway URL<br>[website] | https://edixml.post.ee |

• Enter your company details in the lines below:

Omniva

| Company name<br>[website]           | Test Mijora |
|-------------------------------------|-------------|
| Bank account number<br>[website]    | LT*******   |
| Company street address<br>[website] | Test str.   |
| Company city<br>[website]           | Test city   |
| Company postcode<br>[website]       | 41001       |
| Company country code<br>[website]   | LT          |
| Company phone<br>[website]          | +3706000000 |

- Once you have entered the above information, you will need to enter the following information in the other fields:
- 1. The name of the courier that will be displayed on the website.
- 2. Shipping cost by courier.
- 3. Shipping price using shipping terminals.
- 4. Earliest pick-up time.
- 5. Latest pick-up time.
- 6. Choose a pick-up method from your company. There are two options: on arrival by courier or via the parcel terminal.
- 7. Identify shipping methods. Again: courier and / or parcel terminal.

| Pick up from store type<br>[website]              | Courier 💌 | ✓ Use system value |
|---------------------------------------------------|-----------|--------------------|
| Maximum Package Weight<br>[website]               | 150       | ✓ Use system value |
| Free Shipping Amount Threshold<br>[website]       | Disable   |                    |
| LT Courier shipping price<br>[store view]         | 2         |                    |
| LT Parcel terminal shipping price<br>[store view] | 2         |                    |
| LV Courier shipping price<br>[store view]         | 2         |                    |
| LV Parcel terminal shipping price<br>[store view] | 2         |                    |
| EE Courier shipping price<br>[store view]         | 2         |                    |
| EE Parcel terminal shipping price<br>[store view] | 2         |                    |
| EE Courier Plus shipping price<br>[store view]    |           |                    |
| Combine labels<br>[store view]                    | Yes       |                    |
| Allowed Methods<br>[website]                      |           | ✓ Use system value |

• The last window will automatically mark the three active countries: Lithuania, Latvia and Estonia. If you have online stores in these countries, these settings apply equally.

| [website] | Estonia   |
|-----------|-----------|
| []        | Latvia    |
|           | Lithuania |
|           |           |
|           |           |
|           |           |
|           |           |
|           |           |
|           |           |
|           |           |

• After making all the settings, click the Save config button in the right corner of the screen. Clicking this button will save all updated information and settings:

|                              |                                                                                                    |                  | Save Config |
|------------------------------|----------------------------------------------------------------------------------------------------|------------------|-------------|
| tekstas<br>core view]        | This shipping method is currently unavailable. If you would like to ship using this shipping method, please contact us. | Use system value | Â           |
| <b>as šalis</b><br>[website] | Visos galimos šalys                                                                                                    | Use system value |             |
| <b>as šalis</b><br>[website] | Estonia<br>Latvia<br>Lithuania                                                                                          |                  |             |

# Review orders

• To view all orders for Omniva Courier, select the SALES button in the main window of the Magento 2 system and click on the **Omniva Manifest**:

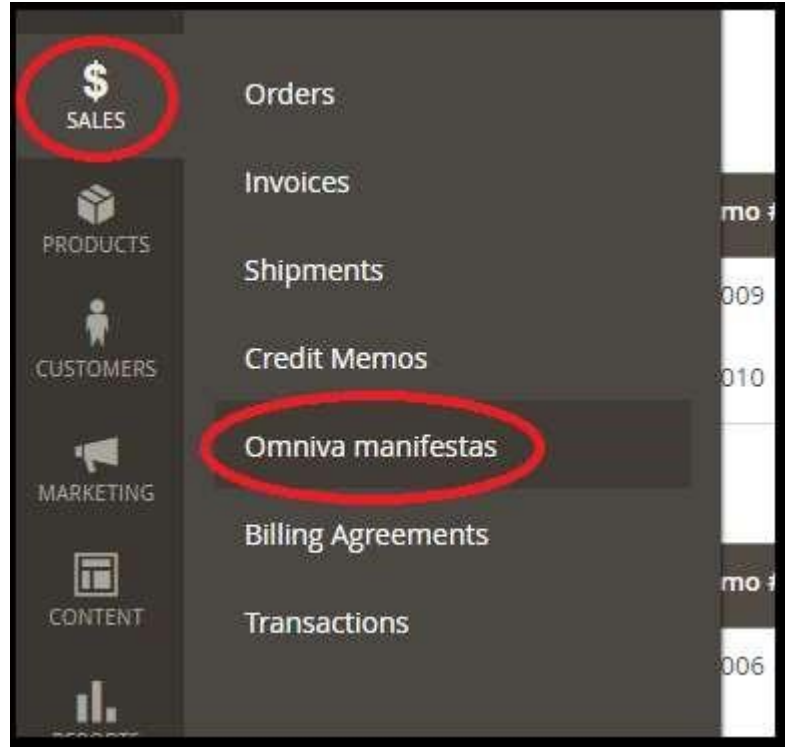

• In the new window that opens, you will see the history of all orders broken down by date. This will make it easier for you to process Omniva shipment orders. In this window you can:

1. To print each label individually or to print all at once, click the Print Labels button below. Clicking Generate Labels will re-generate new shipment labels and assign new tracking numbers.

2. Also, a daily manifest can be printed, which must be signed by the courier. You can print it by clicking the button labeled Print Manifest below.

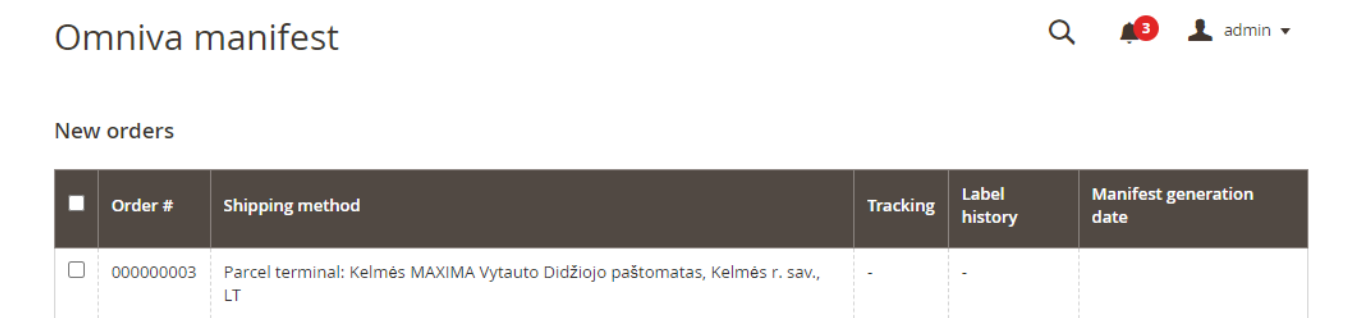

2022-02-04 09:49

| •  | Order #      | Shipping method                                                               | Tracking      | Label history                           | Manifest generation<br>date |
|----|--------------|-------------------------------------------------------------------------------|---------------|-----------------------------------------|-----------------------------|
|    | 000000004    | Parcel terminal: Naujosios Akmenės ELIMART<br>paštomatas, Akmenės r. sav., LT | CE517016935EE | CE517016935EE PU 2022-02-18<br>12:00:31 | 2022-02-04 09:49:08         |
| Pr | int manifest | Print labels Generate labels                                                  |               |                                         |                             |

## Calling a courier

You can call the courier by going to the list of all orders and clicking Call Omniva

| MARKETING<br>CONTENT | <b>▼</b> ID       | Purchase<br>Point | Purchase ↑<br>Date | Bill-to<br>Name | Ship-to<br>Name | Grand<br>Total<br>(Base) | Grand Total<br>(Purchased) | Status     | Action  | Allocated<br>sources | Signifyd<br>Guarantee<br>Decision |
|----------------------|-------------------|-------------------|--------------------|-----------------|-----------------|--------------------------|----------------------------|------------|---------|----------------------|-----------------------------------|
|                      | Actions 💌         | 4 record          | ls found           |                 |                 |                          | 20 🔻                       | per page   | <       | 1                    | of 1 >                            |
|                      | Search by keyword |                   | Q                  |                 | <b>•</b>        | Filters                  | ● Defa                     | ult View 🔻 | 🔅 Colur | nns 🗸 🔤              | 🛓 Export 🔻                        |
| SALES                |                   |                   |                    |                 |                 |                          |                            | Create Ne  | w Order | Call                 | Omniva                            |
| DASHBOARD            |                   |                   |                    |                 |                 |                          |                            |            |         |                      |                                   |
|                      | Orders            |                   |                    |                 |                 |                          |                            |            | Q       | <b>#3</b>            | 👤 admin 🗸                         |

### Order review

When you open an Omniva order, you can view the selected parcel terminal and change it (if the order is not closed). You can also see the history of sticker generation.

#### **Payment Information**

Check / Money order

The order was placed using EUR.

Omniva siuntų terminalas: Pasvalio MAXIMA Avižonio paštomatas, Pasvalio r. sav., LT

#### Omniva lipdukų istorija

| Barkodas      | Paslauga | Generavimo data     |
|---------------|----------|---------------------|
| CE509085055EE | PU       | 2022-02-07 14:25:24 |

Shipping & Handling Information

Track Order Omniva - Parcel terminal 2,00 €